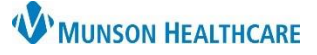

## eCare NEXT Patient Estimates Create a New Patient for Clerical Staff

Experian eCare NEXT EDUCATION

The Quick Launch Create a New Patient function is an eCare NEXT capability that allows users to manually add a patient who has not been registered in Cerner. This function allows users to run estimates for patients looking to compare outof-pocket costs among different service providers, often called "Price Shoppers."

### Create a New Patient

To manually add a patient into eCare NEXT:

1. From the Work Queue, click Create a New Patient

| eCare NEXT                                                                                       | <u>Work Queue</u><br>Fast Client Switching | Judy Malak (6806973)<br>Munson Provider Network<br><u>OneSource</u>   <u>Logout</u>   <u>Help</u>   <u>Self Service Portal</u> |
|--------------------------------------------------------------------------------------------------|--------------------------------------------|----------------------------------------------------------------------------------------------------|
| Shade Menu         All Transactions MPN (Best Practice)         Search         1         of 2000 | Create a                                   | New Patient Filter                                                                                                    |

- 2. Create A New Patient
  - By default, the Demographics, Coverage and Encounter tabs display
  - To turn off tab mode and display all fields in a single scrolling page, switch the TABS toggle to the OFF position
  - Fields with a red asterisk are required

| CREATE A NEW PATIENT                            |                  |
|-------------------------------------------------|------------------|
| Demographics Coverage Encounter                 | TABS ON          |
| Account Number                                  | ▼ required helds |
| Patient Information                             |                  |
| Date of Birth * Sex<br>02/28/1988 O Male Female | Home Phone       |
| Patient Last Name * Testing                     | Cell phone       |
| Patient First Name * Michael                    | Address 1        |

- Click on a Highlight minimum data link under one of the categories to identify additional fields, whose completion is strongly recommended for that component
  - a. Fields will highlight in a bold, gold font
- TABS are automatically turned OFF when a Minimum Data link is highlighted
- Enter both required and strongly recommended data

| Demographics                                                 |            | TABS              |                            |
|--------------------------------------------------------------|------------|-------------------|----------------------------|
| Account Number                                               | MRN        | * required fields | Minimum Data For           |
| Patient Information Date of Birth Sex 02/28/1988 Male Female | Home Phone |                   | Patient can be registered. |
| Patient Last Name *<br>Testing                               | Cell phone |                   | Highlight minimum data     |
| Patient First Name *<br>Michael                              | Address 1  |                   | Eligibility Verification   |
| Patient Middle Name                                          | Address 2  |                   | Estimates                  |
| Patient SSN                                                  | City       |                   | Highlight minimum data     |

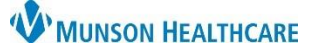

# eCare NEXT Patient Estimates Create a New Patient for Clerical Staff

Experian eCare NEXT EDUCATION

#### Coverage Information - complete if needed

• Clicking Add Insurance will allow the addition of another insurance plan

| Coverage                                                                            |                      |
|-------------------------------------------------------------------------------------|----------------------|
| isurance 1                                                                          | * required fields    |
| Insurance Type<br>Commercial  Plan Code  Service Type Health Renefit Plan Coverance |                      |
| Subscriber Information Same as patient Subscriber Relation to Patient Self          | Group Number         |
| Subscriber Date of Birth                                                            | Subscriber ID        |
| Subscriber Last Name                                                                | Subscriber Address 1 |
| Subscriber First Name                                                               | Subscriber Address 2 |
| Subscriber Middle Name                                                              | Subscriber City      |
| Subscriber SSN                                                                      | State ZIPCode        |
|                                                                                     | Add Insurance        |

3. After Demographic, Coverage, and Encounter Information is entered, Click Submit New Patient

> a. For Self-Pay patients, the response No insurance information available for this

### Encounter Details - complete if needed

- Procedure information will be added when • creating an estimate
- If known, procedural details can be entered in the Encounter fields

| Encounter                          |                       |
|------------------------------------|-----------------------|
| Date of Service                    | * required fields     |
| Physician                          | Ordering Provider NPI |
| Physician ID                       | Member ID             |
| Modality/Service Type              | Service Location      |
| CPT Code<br>Launch CPT Code Picker | ICD Code Add          |
| Selected CPT Codes:                | Selected ICD Codes:   |

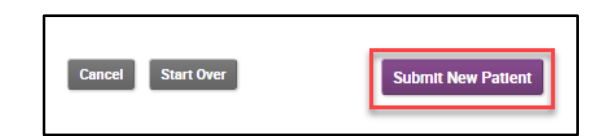

5. After Coverage returns, click the Estimate 4. Insurance eligibility will automatically run and return chevron to run a patient estimate using the standard Patient Estimate procedure

| ESTING, MIC                                  | HAEL William                                            |                             | IS          | e |
|----------------------------------------------|---------------------------------------------------------|-----------------------------|-------------|---|
| COUNT PHC_fc75c5ae-0f<br>MRN PHC_ee6e3297-de | 15-4430-9a0c-477e76dad649<br>e83-4948-aeee-4f75253dfcf0 | BIRTH<br>SERVICE 02/15/2024 | TYI LOCATIK |   |
| JICK LAUNCH                                  |                                                         |                             |             | 1 |
|                                              | COVERAGE                                                |                             |             |   |
| ERIS                                         |                                                         |                             |             |   |
| OVERAGE                                      | No insurance information                                | ation available for t       | his patient |   |
| лн                                           |                                                         |                             |             |   |
| TIMATE                                       |                                                         |                             |             |   |
|                                              |                                                         |                             |             |   |

ESTING, MICHAEL William NT PHC\_fc75c5ae-0f15-4430-9a0c-477e76dad649 🗸 🗌 Dor IRTH IVICE 02/15/2024 **ESTIMATE** Coverages: No Insurance Plans 🗸 LAUNCH Step 2: Estimate Results Select Procedures first to run an estimate.

in the Coverage chevron

patient will display